# **GUIDES**

- Exploring the Main Menu
- <u>Tiles</u>
- <u>Clocking In/Out</u>
- Entering a Missed Punch

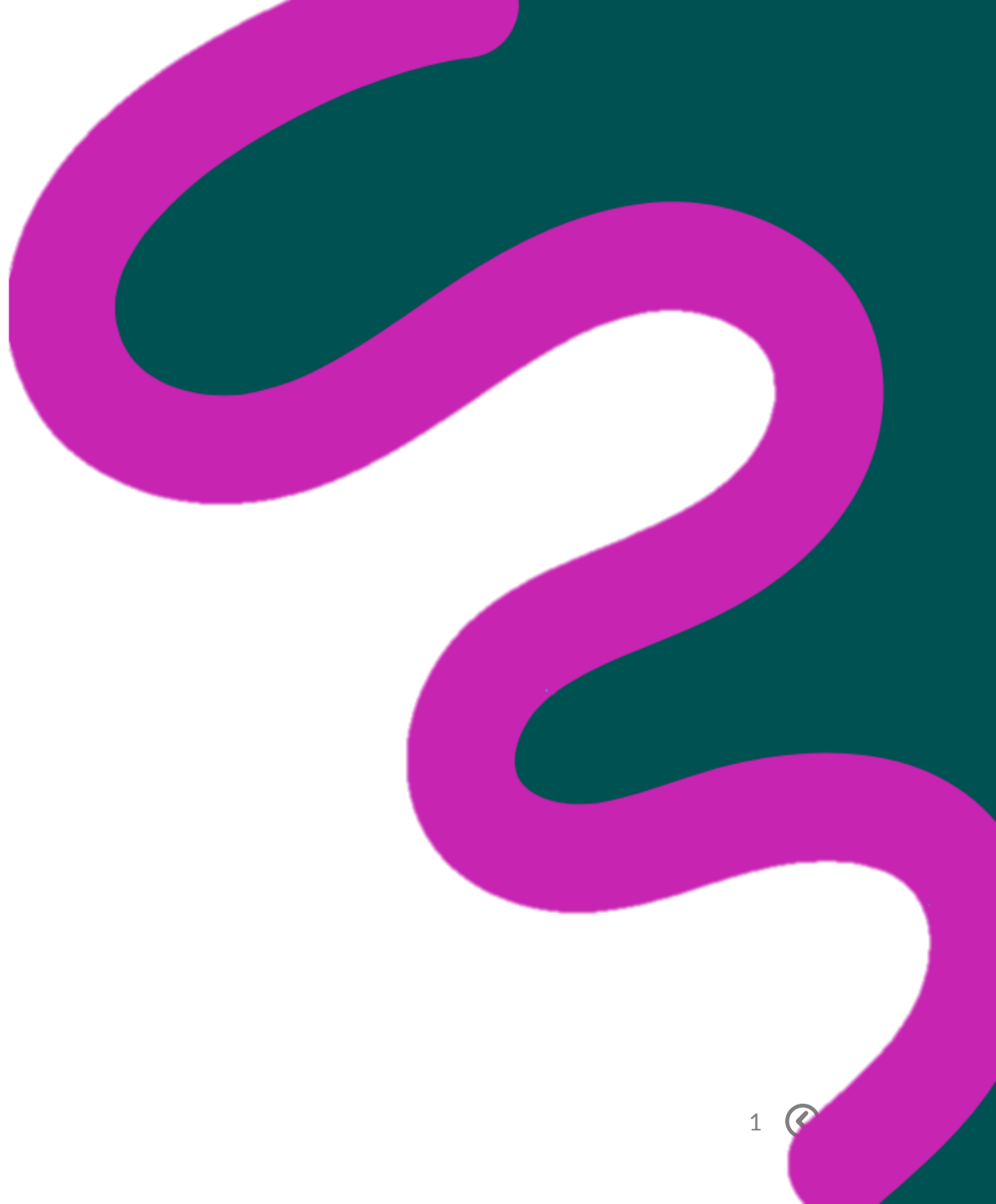

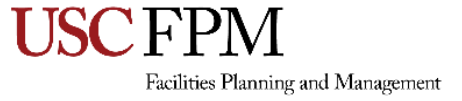

#### **EXPLORE THE MAIN MENU**

**Navigation: UKG Pro WFM > Home Page** 

From the Home Page, select the Main
Menu icon

The main menu opens. From here you can edit your profile or navigate to specific areas in the solution

| RN Welcome back, Ro | se                                |
|---------------------|-----------------------------------|
|                     |                                   |
|                     | Punch                             |
|                     | Last Punch: 1/21/2025 12:28 PM () |
|                     | Clock In                          |
|                     | Meal Out                          |
|                     | Meal In                           |
|                     | Clock Out                         |
|                     |                                   |
|                     |                                   |

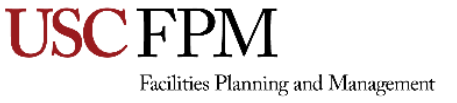

 $\times$ 

### **EXPLORE THE MAIN MENU**

2. From the **Main Menu** = review the areas of the solution and select an option

 Select My Information and then My Timecard

|               | RN Rose Ny     | lund       |
|---------------|----------------|------------|
|               | Edit Profile 🔗 | Sign Out ( |
|               | Search         | Q          |
|               | Home           |            |
|               | My Information | ^          |
|               | My Calendar    |            |
| $\Rightarrow$ | My Timecard    |            |

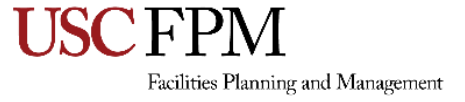

#### TILES

The home page is composed of tiles, which are containers that display a summary of content

You can perform functions such as punching in and out or navigate around the solution

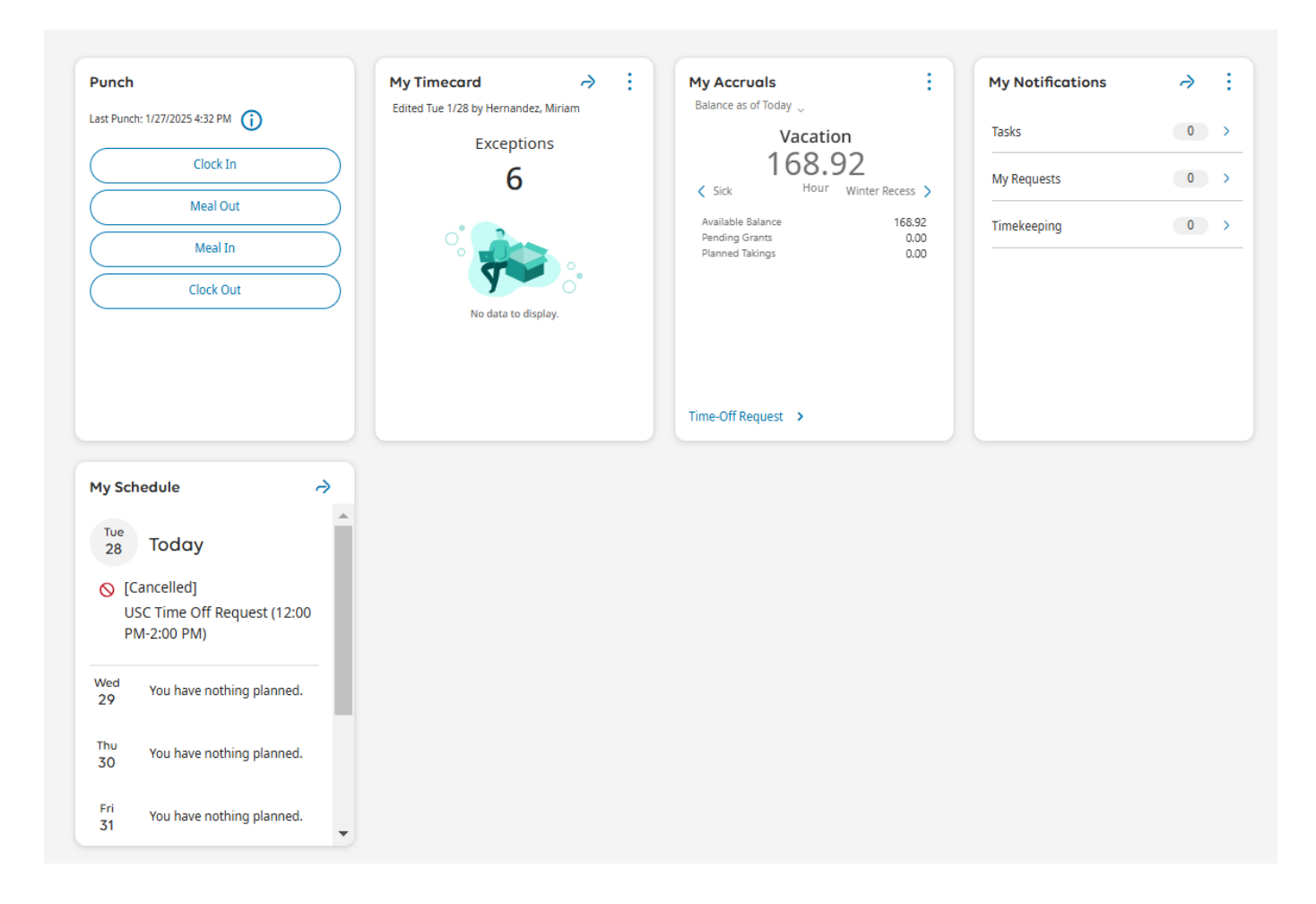

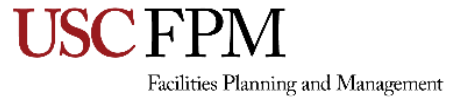

# **CLOCKING IN/OUT**

The Punch Tile has four buttons:

#### Clock In, Meal Out, Meal In, and Clock Out

Here's how to use them:

- When you're ready to start your workday, press Clock In
- If you're taking a meal break, select Meal Out
- Once you return from your meal, press Meal In
- Finally, at the end of your workday, press Clock Out

After the punch is recorded, a **success** message displays on the Punch tile

| (          | Clock In  |  |
|------------|-----------|--|
| $\square$  | Meal Out  |  |
| $\square$  | Meal In   |  |
| $\bigcirc$ | Clock Out |  |

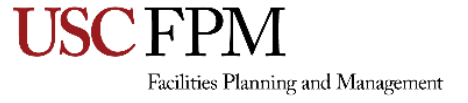

# **ENTER A MISSED PUNCH**

If you forget to punch in or out as your schedule expects during the current week, you will get a notification

You can correct this on your timecard

- First, navigate to your Timecard
- On the My Timecard tile, select the Open My Timecard arrow

Exceptions are generated on your timecard when something doesn't match the schedule, such as a missed punch

- Select the cell that shows an exception indicated by a solid red cell
- Enter the **missing time**
- Select Save

A notification has been sent to the manager to approve the punch

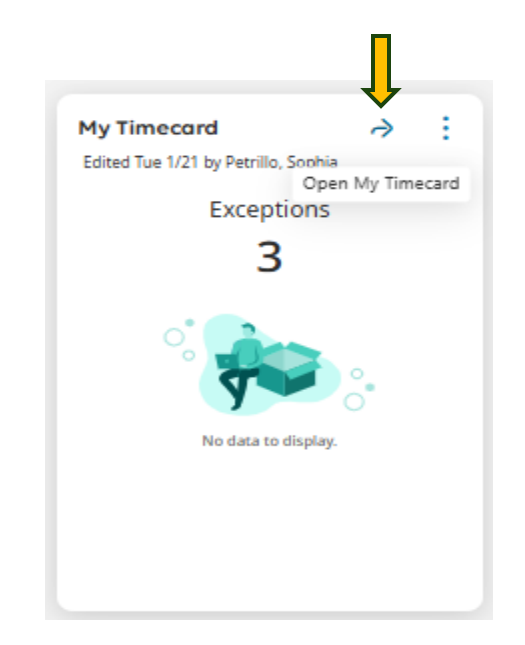

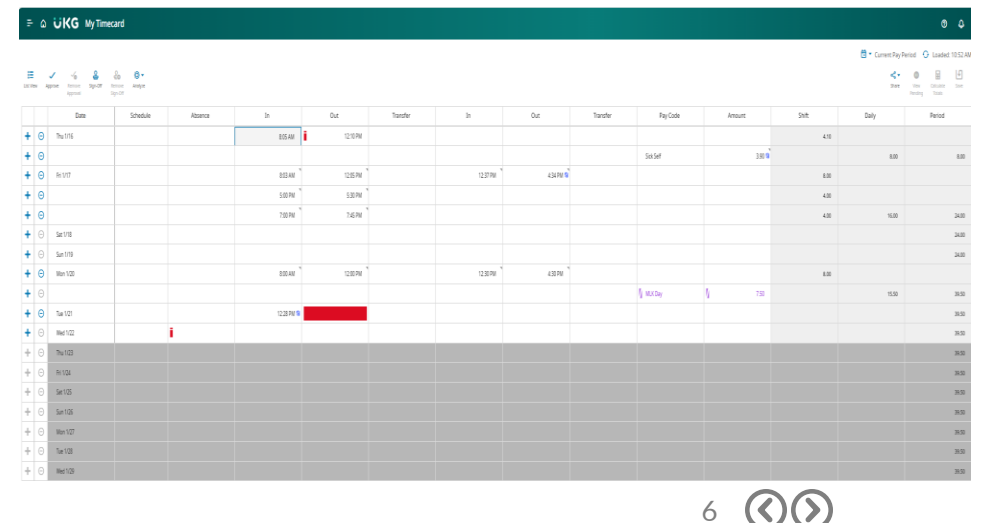